Se accede a Entreu.uv.es / S'accedeix a Entreu.uv.es

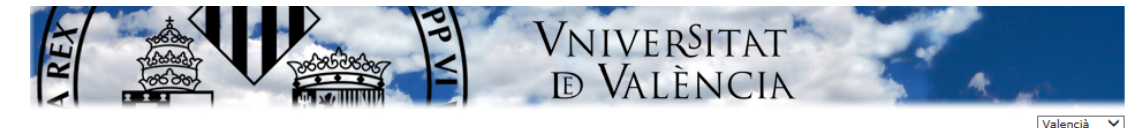

; a punt d'accedir a la **SEU Electrònica** de la Universitat : València (Estudi General).

I Universitat de València posa a la disposició de tots els utadans la seua Seu Electrònica (ENTREU), a través de qual es podrà accedir a la informació, serveis i tràmits ectrònics de l'Administració de la Universitat de València. s tràmits es podran realitzar des de qualsevol lloc i en Jalsevol moment, evitant així els desplaçaments a les spendències de la Universitat.

s tràmits administratius realitzats a través de la Seu ectrònica tenen la mateixa validesa que si s'efectuen de rma presencial.

I Universitat de València, a través de la seua Seu ectrònica, anirà posant progressivament a la disposició els ciutadans nous serveis i procediments electrònics. smés podran iniciar-se telemàticament aquells ocediments disponibles en la Seu Electrònica. La ularitat, gestió i administració corresponen a la niversitat de València en l'exercici de les seues smpetències.

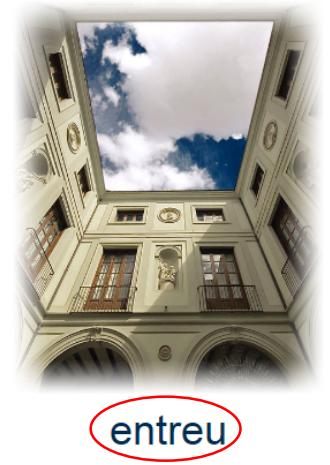

ENTREU és un portal segur certificat per TERENA SSL CA. (http://www.terena.org).

Recomanem la instal·lació dels següents certificats:

- ACCV-CA1
- <u>ACCV-CA2</u>
- <u>CAGVA</u>
- ROOT CA GVA

Els certificats també es poden descarregar directament des del portal web de la <u>ACCV</u> i si té algun dubte tècnic respecte a aquesta instal·lació pot consultar els <u>documents</u> <u>d'aiuda</u> accessibles en la mateixa web.

- <u>Requisits tècnics</u> per a accedir a ENTREU
- Identificació per a accedir a ENTREU

## Seleccionar El Meu LLoc Personal/Mi sitio personal

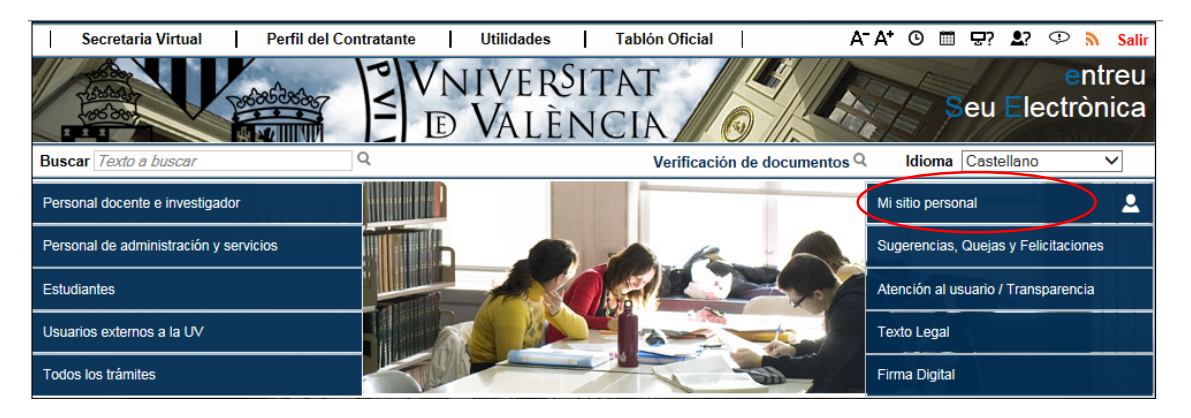

Apareix la pantalla amb el llistat de sol.licituds realitzades/ Nos aparece la pantalla con el listado de solicitudes realizadas

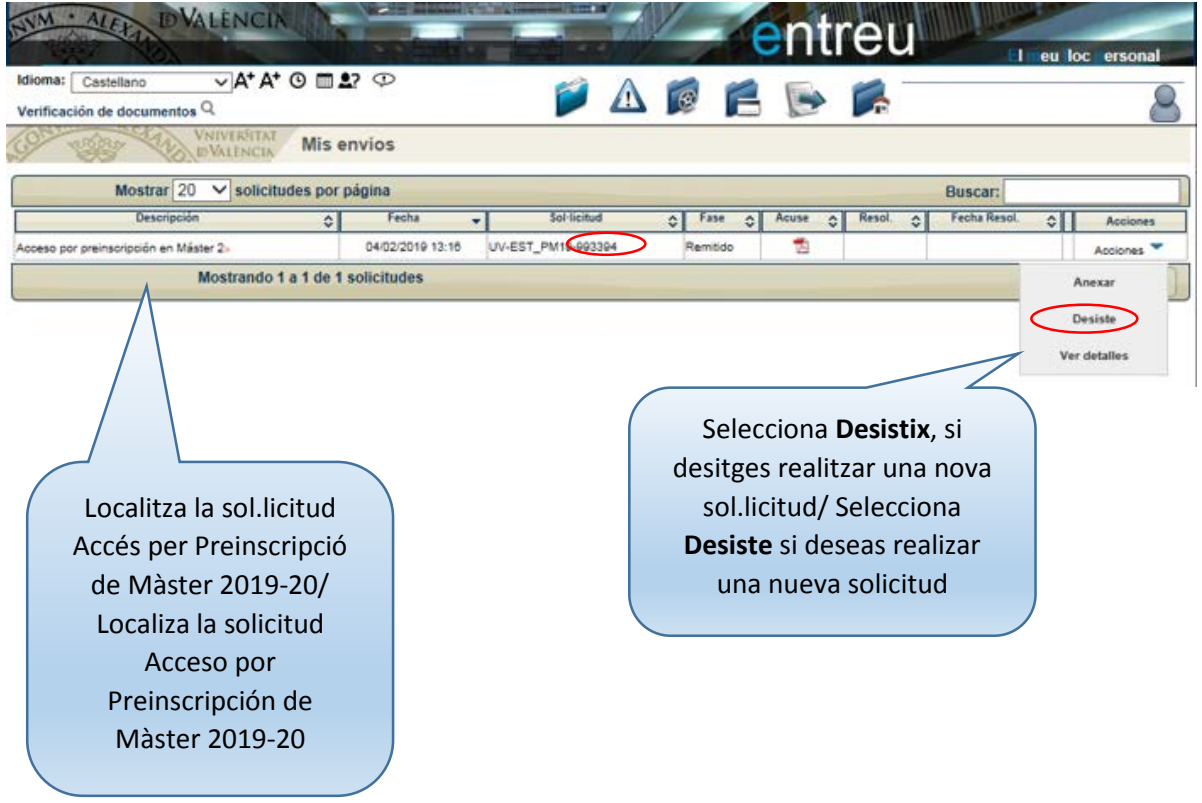

Apareix la següent pantalla informativa per si el interessat desitja adjuntar qualsevol document justificatiu/ Aparece la siguiente pantalla informativa con una advertencia por si el interesado desea adjuntar algún documento justificativo.

| and the second second s | Statistica and and                                                                                                    |                                                                                                    | ntreu                                                                                                    | El meu lloc personal                                                            |
|----------------------------------------------------------------------------------------------------|----------------------------------------------------------------------------------------------------|----------------------------------------------------------------------------------------------------|----------------------------------------------------------------------------------------------------|---------------------------------------------------------------------------------|
| Idioma: Castellano → A <sup>+</sup> A <sup>+</sup> ⓒ ⊞ 2?<br>Verificación de documentos Q                                                                                                    | P 🥖                                                                                                    | A 🝺 菺                                                                                                    | s 🖡 🗌                                                                                                    | 0                                                                               |
| VNIVERSITAT Formula                                                                                                    | rio de desistimiento                                                                                                    |                                                                                                    |                                                                                                    |                                                                                 |
| Información Datos del solicitante Procedimien                                                                                                    | to a desistir Información adicional                                                                                                    | Solicita F                                                                                                    | Finalizar                                                                                                    | ^                                                                               |
| Información<br>Este formulario permite desistir y renuncia<br>Todo interesado podrá desistir de una solicitud realizad                                                                                                    | ır de solicitudes previas.                                                                                                    |                                                                                                    | ) Jurídico, renunciar a sus de                                                                                                    | rechos.                                                                         |
| Artículo 21.1 Ley 39/2015, de 1 de octubre, del Proce<br>1. La Administración está obligada a dictar resoluc<br>En los casos de prescripción, renuncia del derecho, ca<br>procedimiento, la resolución consistirá en la declaración<br>aplicables.<br>Artículo 94 Ley 39/2015, de 1 de octubre, del Proced                                                                                                    | Compruebe que el fichero<br>tenga ninguno de los sigui<br><>""@# <sup>0a</sup> &%~¿?!()·+*={]]ñç<br>que no sean del castellano<br>espacios en blanco o se pr<br>cuando envíe el formulario<br>Disculpe las molestias, gra | que va a anexar no<br>ientes caracteres<br>c; otros caracteres<br>o, acentos ni<br>roducirá un error<br>o.<br>acias.      | <ul> <li>icas.</li> <li>ue sea su forma de iniciación<br/>o la desaparición sobrevenida<br/>os hechos producidos y las n</li> <li>as. Ejercicio:</li> </ul>                                                     | a del objeto del<br>iormas                                                      |
| <ol> <li>Todo interesado podrá desistir de su solicitud o,</li> <li>Si el escrito de iniciación se hubiera formulado ;</li> <li>Tanto el desistimiento como la renuncia podrán<br/>acuerdo con lo previsto en la normativa aplicable</li> <li>La Administración aceptará de plano el desistir<br/>terceros interesados, instasen éstos su continua</li> <li>Si la cuestión suscitada por la incoación del prov<br/>Administración podrá limitar los efectos del desisti</li> </ol>                                                                                                    | hiento o la renuncia, y <b>declarara con</b><br>ición en el plazo de diez días desde q<br>:edimiento entrañase interés general<br>stimiento o la renuncia al interesado y                                                 | Aceptar<br>cuiso el procedimiento s<br>que fueron notificados del<br>o fuera conveniente sust<br>y seguirá el procedimien | tar a sus derechos.<br>Trá a aquéllos que la hubiese<br>que incorpore las <b>firmas</b> que<br>anvo que, habiéndose personado o<br>l desistimiento o renuncia.<br>Ianciarla para su definición y esclar<br>nto. | n formulado.<br>correspondan de<br>en el mismo<br>recimiento, la<br>Siguiente > |

S'importen les dades personals de la sol.licitud de preinscripció/Se importan los datos personales de la solicitud de preinscripción.

| NYM · ALER                             | VNIVERSITA<br>DVALÈNCIA  |                          |                       | Alle      | entr       | eu       | El meu loc personal |
|----------------------------------------|--------------------------|--------------------------|-----------------------|-----------|------------|----------|---------------------|
| Idioma: Castella<br>Verificación de do | no VA+ A+                | ଓ ਛੋ⊉? ⊅                 | <b></b>               | <u> í</u> | <b>F</b> 🕟 | <b>F</b> | 8                   |
| COM SSOR                               | VNIVERSITAT<br>DVALÈNCIA | Formulario de des        | sistimiento           |           |            |          |                     |
| Información                            | Datos del solicitante    | Procedimiento a desistir | Información adicional | Solicita  | Finalizar  |          |                     |
|                                        | licitante                |                          |                       |           |            |          |                     |
| NIF *                                  |                          |                          |                       |           |            |          |                     |
| Nombre*<br>Apellidos*                  |                          |                          |                       |           |            |          |                     |
| Correo electróni                       | co *                     | -                        |                       |           |            |          |                     |
| < Anterior                             |                          |                          |                       |           |            |          | Siguiente >         |
|                                        |                          |                          |                       |           |            |          |                     |

A continuació s'indica el procediment del qual es desitja desisitir/ A continuación se indica el procedimiento del cual se desea desistir.

| NIM · ALEX                         | DVALÈ                     | NCIA               |                                                              |                                          |                          |           | ent                 | reu          |                 | I meu lloc pers | onal     |
|------------------------------------|---------------------------|--------------------|--------------------------------------------------------------|------------------------------------------|--------------------------|-----------|---------------------|--------------|-----------------|-----------------|----------|
| Idioma: Castella                   | no 🗸                      | A* A*              | © ∰ ≜? ♀                                                     | 1                                        |                          | 0         |                     | -            |                 |                 |          |
| Verificación de do                 | ocumentos Q               |                    |                                                              |                                          |                          |           |                     |              |                 |                 | $\simeq$ |
| CON STORY                          | UNIV<br>DVAI              | ERŜITAT<br>LÊNCIA  | Formulario de des                                            | istimiento                               |                          |           |                     |              |                 |                 |          |
|                                    |                           |                    |                                                              |                                          |                          |           |                     |              |                 |                 |          |
| Información                        | Datos del soli            | citante            | Procedimiento a desistir                                     | Información adici                        | onal Sol                 | licita    | Finalizar           |              |                 |                 |          |
| •                                  |                           |                    |                                                              |                                          |                          |           |                     |              |                 |                 |          |
| Procedimient                       | to a desistir             |                    |                                                              |                                          |                          |           |                     |              |                 |                 |          |
| Título de la tran                  | nitación <                | Acceso             | por preinscripción en Mást                                   | ter 2019-2020                            | >                        |           |                     |              |                 |                 |          |
| Descripción de<br>convocatoria     | la                        | Preinsc<br>Univers | ripción a Estudios de Máste<br>itarios Oficiales para el cur | er curso 2019-20. E<br>so académico 2019 | El Vicerrectora<br>9-20. | do de Pos | stgrado inicia el p | proceso de p | reinscripción a | los Másteres    |          |
|                                    |                           |                    | Oferta Másteres Oficiales                                    | curso 2019-20                            |                          |           |                     |              |                 |                 |          |
|                                    |                           | •                  | Instrucciones y requerim                                     | ientos                                   |                          |           |                     |              |                 |                 |          |
|                                    |                           |                    |                                                              |                                          |                          |           |                     |              |                 |                 |          |
| Identificador de                   | a solicitud               | UV-EST             | T_PM1(-993394                                                |                                          | Fecha de la s            | solicitud | 04/02/2019 13:      | 16:50        |                 |                 |          |
| Número de Reg                      | istro                     | 14688              | $\smile$                                                     |                                          | Fecha de Re              | gistro    | 04/02/2019 13:      | 16:51        |                 |                 |          |
| Código de verif<br>documento/acuse | icación del<br>e generado | X87M0              | MTYM9XB8906                                                  |                                          | Estado de la             | petición  | Remitido            |              |                 |                 |          |
| < Anterior                         |                           |                    |                                                              |                                          |                          |           |                     |              |                 | Siguiente >     | )        |

En la següent pantalla opcionalment s'indiquen les raons del desistiment (nova sol.licitud, canvi de ordre de preferencia)i/En la siguiente pantalla de forma opcional se indican las razones del desistimiento (nueva solicitud/cambio de orden de preferencia).

| NYM · ALEX            | VNIVERSITA<br>DVALÈNCIA  |                            |                         | ALL.                 | entr      |            |             |            |
|-----------------------|--------------------------|----------------------------|-------------------------|----------------------|-----------|------------|-------------|------------|
|                       |                          |                            |                         |                      |           | uu         | El meu lloc | ersonal    |
| Idioma: Castellar     | 10 VA* A*                | ७ ⊞ ₽? ♀                   | <b>2</b>                | A 👩 🕯                |           |            |             | Q          |
| Verificación de do    | cumentos Q               |                            |                         |                      |           |            |             | $\bigcirc$ |
| Con aster             | WNIVERSITAT<br>DVALÈNCIA | Formulario de des          | istimiento              |                      |           |            |             |            |
|                       |                          |                            |                         |                      |           |            |             |            |
|                       |                          |                            |                         |                      |           |            |             |            |
| Información           | Datos del solicitante    | Procedimiento a desistir   | Información adicional   | Solicita             | Finalizar |            |             |            |
| •                     |                          |                            |                         |                      |           |            |             |            |
| Información a         | dicional                 |                            |                         |                      |           |            |             |            |
|                       |                          |                            |                         |                      |           |            |             |            |
| Fishers a adjusta     | Siloco                   | onsidera oportuno puede ar | iexar un documento a su | I solicitud de desis | timiento  |            |             |            |
| Fichero a adjunta     |                          |                            |                         | Examin               | nar Repo  | ositorio ? |             |            |
| Observaciones         |                          |                            |                         |                      |           |            |             |            |
| 000011001000          | Nueva                    | solicitud                  |                         |                      |           |            | ^           |            |
|                       |                          |                            |                         |                      |           |            | $\sim$      |            |
|                       | Longitu                  | id máxima restante: 252    |                         |                      |           |            |             |            |
| * Campos obligatorios | 5                        |                            |                         |                      |           |            |             |            |
| < Anterior            |                          |                            |                         |                      |           |            | Siguiente > |            |

Pantalla resumen del Sol.licita/Pantalla resumen del Solicita.

| NVM · ALEXAL                                  | NIVER <sup>S</sup> ITAT<br>València |                          |                                       | N                               | entr                | eu                      |                                 |
|-----------------------------------------------|-------------------------------------|--------------------------|---------------------------------------|---------------------------------|---------------------|-------------------------|---------------------------------|
| Idioma: Castellano<br>Verificación de documen | A⁺ A⁺ ℗ ն<br>tos Չ                  | ∎ <b>≜</b> ? ⊅           | p a                                   | Λ 👩                             |                     |                         |                                 |
| CON TOPS TAN                                  | VNIVERSITAT<br>DVALENCIA FO         | ormulario de desis       | timiento                              |                                 |                     |                         |                                 |
| Información Datos                             | del solicitante Proc                | cedimiento a desistir    | nformación adicional                  | Solicita                        | Finalizar           |                         |                                 |
| ◀<br>Solicita                                 |                                     |                          |                                       |                                 |                     |                         | ►                               |
| < Anterior                                    | Yo, términos y co                   | on los efectos indicados | , solicito<br>en el artículo 94 de la | % del procedimi<br>Ley 39/2015. | ento indicado anter | iormente y se declare ( | concluso, en los<br>Siguiente > |

Finalment, cal enviar i confirmar la sol.licitud de desistiment/Finalmente, debes enviar y confirmar la solicitud de desistimiento

| WM ALER DVALENCIA                                                                                                    |           |
|----------------------------------------------------------------------------------------------------|-----------|
|                                                                                                    |           |
| Idioma: Castellano $\checkmark A^* A^* \odot \blacksquare \mathfrak{L} \odot$                                                                                                    |           |
| Verificación de documentos VIVERSITAT                                                                                                    |           |
| VALENCIA Formulario de desistimiento                                                                                                    |           |
| ^                                                                                                    |           |
| Información Datos del solicitante Procedimiento a desistir Información adicional Solicita Finalizar                                                                                                    |           |
| 4                                                                                                    |           |
|                                                                                                    |           |
| Cuando el Organo competente de la Universitat resuelva su petición, recibirá una notificación a la que podrá acceder desde el mi sitio personal.                                                                                                    |           |
| Enviar                                                                                                    |           |
| < Anterior X                                                                                                    |           |
| Està segur que desitja desistir de la sol·licitud                                                                                                    |           |
| UV-EST_PM19-993394?                                                                                                    |           |
|                                                                                                    |           |
|                                                                                                    |           |
| Aceptar D Cancelar                                                                                                    |           |
|                                                                                                    |           |
| VNIVERSITAT<br>DVALÈNCIA<br>El meu loc ersonal                                                                                                    |           |
| Idioma: Castellano ∨A*A* O = 2? ♡                                                                                                    |           |
| Verificación de documentos Q                                                                                                    |           |
| Contencial Formulario de desistimiento                                                                                                    |           |
|                                                                                                    | 1005      |
| Es important guarda                                                                                                    | r ei PDF  |
| Obtener e imprimir documento 👢 🔵 🔤 que s'obté/Es impo                                                                                                    | ortante   |
| guardar el PDF que se                                                                                                    | e obtiene |
|                                                                                                    |           |
| Su solicitud ha sido procesado correctamente.                                                                                                    |           |
| Identificador de la solicitud: UV-DESISTE 993413 Fecha y hora: 04/02/2019 13:30:49 Código de verificación: 87DR67876V84MFNF<br>Núm. registro: 14740                                                                                                    |           |
| Para imprimir la solicitud, pulse el botón O <i>btener documento.</i><br>Si no dispone de impresora en estos momentos, guarde el documento PDF generado e imprimalo más tarde.                                                                                                    |           |
| Tome nota del identificador de la solicitud                                                                                                    |           |
| En caso de que haya cualquier problema podeis utilizar el formulario de atención al usuario denominado <u>Incidencias técnicas y dudas de ENTREU y sus trámites</u> para<br>comunicarlo o cómo último recurso y en caso que no funcione la plataforma se puede enviar un correo electrónico a <u>entreu@uv.es</u> indicando en ambos casos el<br>identificador de la solicitud. Como regla general las incidencias o dudas que introduzca a través del formulario de 'atención al usuario' van a tener más prioridad que<br>aquellas que nos lleguen a través de correo electrónico. |           |
| El código de verificación le permitirá recuperar el documento. pantalla para obtener el documento generado a partir del código de verificación y del identificador de<br>la solicitud.                                                                                                    |           |

Si accedeixes novament a El meu lloc personal podràs comprovar el canvi de fase a Desistit/Si accedes nuevamente a Mi sitio Personal podrás comprobar el cambio de fase a Desisitido

| NYM · ALEYAD DVALENCIA                                            |                  | entr               | eu        |            |                     | meu lloc personal |
|-------------------------------------------------------------------|------------------|--------------------|-----------|------------|---------------------|-------------------|
| Idioma: Castellano Vata At At 🕑 🏛<br>Verificación de documentos Q | <b>£</b> ? (‡)   | 🃁 🔬                | i 🖗 📔     |            |                     | 8                 |
| VNIVERSITAT Mis                                                   | envíos           |                    |           |            |                     |                   |
| Mostrar 20 V solicitudes por                                      | página           |                    |           |            | Buscar:             |                   |
| Descripción 🗘                                                     | Fecha 👻          | Sol·licitud        |           | Acuse 🛟 Re | sol. 💠 Fecha Resol. | Acciones          |
| Acceso por preinscripción en Máster 2»                            | 04/02/2019 13:16 | UV-EST_PM19-993394 | Desistido | 1          |                     | Acciones 🔽        |
| Mostrando 1 a 1 de 1                                              | 1 solicitudes    |                    |           |            |                     | N II N            |